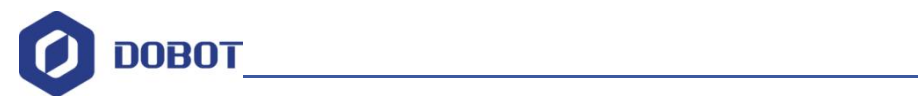

# dobot\_xtrainer-with UI control interface version user manual

Document version: V1.0 Release date: 2024-08-08

深圳市越疆科技股份有限公司

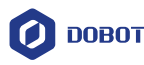

#### Copyright © 2024 Yuejiang Technology Co., Ltd. All rights reserved.

Without the written permission of our company, no organization or individual may excerpt or copy part or all of the contents of this document without authorization, and may not disseminate it in any form.

#### Disclaimer

To the maximum extent permitted by law, the products described in this manual (including its hardware, software, firmware, etc.) are provided "as is" and may have defects, errors or failures. Yuejiang does not provide any form of express or implied warranty, including but not limited to merchantability, quality satisfaction, fitness for a particular purpose, non-infringement of third-party rights, etc.; nor will it compensate for any special, incidental, incidental or indirect damages caused by the use of this manual or the use of our company's products.

Before using this product, please read this user manual and related technical documents published online in detail and understand the relevant information to ensure that you use the robot arm with a full understanding of the robot arm and related knowledge. YUEJING recommends that you use this manual under the guidance of professionals. All safety information contained in this manual shall not be regarded as a guarantee of Dobot. Even if you follow this manual and related instructions, harm or loss caused during use may still occur.

The user of this product is responsible for ensuring compliance with the applicable laws and regulations of the relevant countries and ensuring that there are no major dangers in the use of the YUJING robotic arm.

Document Version V1.0 (2024-08-08 ) User Manual Copyright © Shenzhen Yuejiang Technology

Co. , Ltd.

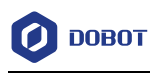

# YUJIANG TECHNOLOGY CO., LTD.

Address : Room 1003, Building 2, Chongwen District, Nanshan Zhiyuan, No. 3370 Liuxian Road, Nanshan District, Shenzhen

Website : www.dobot-robots.com

Document Version V1.0 (2024-08-08 ) User Manual Copyright © Shenzhen Yuejiang Technology

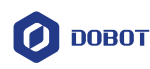

# 1. Overview

To facilitate the use of X-Trainer, Dobot provides a graphical UI interface, which only supports running under Ubuntu system and has the following functions:

- Debugging function : Xtariner mainly involves three parts: main hand, robotic arm (including gripper), and camera. For each part, users can set corresponding parameters and conduct preliminary debugging and control to determine whether each part is operating normally;
- Teleoperation function : Users can set corresponding parameters to enable the teleoperation function of Xtrainer, that is, to control the slave hand through the master hand and collect data at the same time.
- Data processing function : Users can set corresponding parameters to convert the data collected by remote operation into standard data for model training.

Document Version V1.0 (2024-08-08 ) User Manual Copyright © Shenzhen Yuejiang Technology

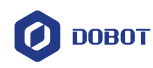

# 2. Instructions

## 2.1 Prerequisites

- Complete the X-Trainer hardware installation.
- Complete the operating environment configuration (the operating system • only supports Ubuntu ).

For details on the hardware installation and operating environment configuration of X-Trainer, see the Dobot X-Trainer User Manual.

#### 2.2 Parameter settings

After starting the interface, please go to the Settings tab to set the parameters.

|                         |                                                 |                                                                                                    | +0.4                                                                                                    | 十日文                                                                                                    |                                                                                                    | Computer passwo                                                                                                    | rd                                                                                                    |
|-------------------------|-------------------------------------------------|----------------------------------------------------------------------------------------------------|----------------------------------------------------------------------------------------------------|----------------------------------------------------------------------------------------------------|----------------------------------------------------------------------------------------------------|----------------------------------------------------------------------------------------------------|----------------------------------------------------------------------------------------------------|
|                         |                                                 | Right robot                                                                                                    | 1/11                                                                                                    | <b>刑</b> []]                                                                                                    | р                                                                                                    | Passw:                                                                                                    | 123                                                                                                    |
|                         |                                                 | IP Adress                                                                                                    |                                                                                                    |                                                                                                    |                                                                                                    |                                                                                                    | - क्रंट मा                                                                                                    |
| 192.1                   | 68.5.1                                          | Right IP                                                                                                    | 1                                                                                                    | 92.168.5.                                                                                                    | 2                                                                                                    | 电脑                                                                                                    | 密码                                                                                                    |
|                         |                                                 | Safe Area                                                                                                    |                                                                                                    |                                                                                                    |                                                                                                    | PC pa:                                                                                                    | sscode                                                                                                    |
| 450.0                   | 200.0                                           | x.                                                                                                    | 200.0                                                                                                    |                                                                                                    | 450.0                                                                                                    |                                                                                                    |                                                                                                    |
| -450.0                  | ~                                               | v,                                                                                                    | -290.0                                                                                                    | -12-                                                                                                    | -160.0                                                                                                    | 安全区域                                                                                                    |                                                                                                    |
| 44.0                    | ~ 1000.0                                        | Z:                                                                                                    | 80.0                                                                                                    | =                                                                                                    | 1000.0                                                                                                    | XICA                                                                                                    |                                                                                                    |
|                         |                                                 |                                                                                                    |                                                                                                    |                                                                                                    |                                                                                                    | safety area                                                                                                    |                                                                                                    |
|                         |                                                 | Gripper                                                                                                    |                                                                                                    | -                                                                                                    | 1000-1070-10                                                                                                    |                                                                                                    |                                                                                                    |
| 2048                    | ~ 3055                                          | Pos:                                                                                                    | 2048                                                                                                    | ~                                                                                                    | 3055                                                                                                    |                                                                                                    |                                                                                                    |
|                         |                                                 | 3                                                                                                    | 夹爪参                                                                                                    | 数                                                                                                    |                                                                                                    |                                                                                                    | Appl                                                                                                    |
|                         |                                                 |                                                                                                    |                                                                                                    |                                                                                                    |                                                                                                    |                                                                                                    |                                                                                                    |
| 32: Welcomet            |                                                 |                                                                                                    | gripper                                                                                                    | parame                                                                                                    | ters                                                                                                    |                                                                                                    |                                                                                                    |
| 00: Port init successfu | ully                                            |                                                                                                    |                                                                                                    |                                                                                                    |                                                                                                    |                                                                                                    |                                                                                                    |
|                         | 192.1<br>450.0<br>750.0<br>44.0<br>2048<br>2048 | 192.168.5.1<br>-450.0 ~ 290.0<br>-750.0 ~ -160.0<br>44.0 ~ 1000.0<br>2048 ~ 3055<br>2048 ~ 3055<br>2: Welcomet<br>0: Fort init successfully | Right robot         IP Adress         IP Adress         Right IP         Safe Area         -450.0       - 290.0         -750.0       - 160.0         44.0       - 1000.0         2048       ~ 3055         Pos:         2         Wekomet         0: Port init successfully: | 机林         Right robot         IP Adress         IP Adress         IP Adress         IP Adress         IP Adress         Right IP I         Safe Area         X:       -290.0         -750.0       -         -750.0       -         44.0       -         1000.0       Z:         Safe Area         X:       -290.0         Y:       -750.0         Z:       80.0         Gripper         Pos:       2048         Quart Solution         gripper         2:       Welcome!         0:       Port init successfully | 机械臂 i         Right robot         IP Adress         192.168.5.1       IP Adress         Right IP       192.168.5.1         Safe Area       Xi         -450.0       - 290.0         -750.0       160.0         Y:       -750.0         44.0       - 1000.0         Z:       80.0         Gripper         2048       - 3055         Pos:       2048 | 机械臂 ip         Right robot         IP Adress         192.168.5.1       IP Adress         192.168.5.1       Right IP       192.168.5.2         Safe Area       X:       -290.0         -450.0       -       290.0       -         -750.0       -       -160.0       X:       -290.0         44.0       -       1000.0       Z:       80.0       -       1000.0         2048       -       3055       Pos:       2048       -       3055         Quite and the successfully       gr ipper parameters       gr ipper parameters | 机械臂ip       Computer passwo         Right robot       Passw:         IP Adress       Right IP         192.168.5.1       Right IP         192.168.5.1       Safe Area         -450.0       - 290.0         -750.0       160.0         Y:       -750.0         -750.0       160.0         Y:       -750.0         -160.0       Z:         80.0       - 1000.0         Z:       80.0         -160.0       Z:         90:       2048         -3055       Pos:         2048       - 3055 |

Operator: Dobot-547

Except for the computer password, keep the other parameters as default. Click Apply after the modification is completed .

2.3 Debug Function Description

Document Version V1.0 (2024-08-08 ) User Manual Copyright © Shenzhen Yuejiang Technology Co. , Ltd.

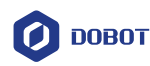

#### 2.3.1 Main hand debugging

Click the switch to the right of Main hand to enable the main hand.

|                                                                               |                     | X-Trainer      |
|-------------------------------------------------------------------------------|---------------------|----------------|
| nable<br>Robot: OF Camera: O                                                  | FF Main hand : OFF  |                |
| Panel Settings DataProcess                                                    | ]                   |                |
| Control Debug                                                                 |                     | Image          |
| Manuplation                                                                   |                     |                |
| Select                                                                        |                     |                |
| Safety protection                                                             |                     |                |
| Sensor protection                                                             |                     |                |
| Show img                                                                      |                     |                |
| Control                                                                       |                     |                |
| Task name:                                                                    | clean_6666          |                |
| Start                                                                         | Stop                |                |
|                                                                               |                     |                |
|                                                                               |                     |                |
| g                                                                             |                     |                |
| 2024-07-17 10-48-35:862: Welcome!                                             |                     |                |
| 2024-07-17 10-48-36:530: Port init suc<br>2024-07-17 10-48-37:741: Main hand: | cessfully<br>enable |                |
|                                                                               |                     |                |
|                                                                               |                     |                |
|                                                                               |                     |                |
|                                                                               |                     |                |
| rator: Dobot-547                                                              |                     | Version: 20240 |

If the main hand is normal, the switch will turn ON and the log will display "Main hand: enable". After enabling the main hand, the main hand will fall a short distance, which is normal.

Document Version V1.0 (2024-08-08 ) User Manual Copyright © Shenzhen Yuejiang Technology

|                                                                            |              | X-Trainer |  |
|----------------------------------------------------------------------------|--------------|-----------|--|
| Enable<br>Robot: 000 Camera: 0                                             | or Main hand | ]         |  |
| Control Debug                                                              |              | Image     |  |
| Manuplation                                                                |              |           |  |
| Select                                                                     |              |           |  |
| Safety protection                                                          |              |           |  |
| Sensor protection                                                          |              |           |  |
| Show img                                                                   |              |           |  |
| Control                                                                    |              |           |  |
| Task name:                                                                 | clean_6666   |           |  |
| Start                                                                      | Stop         |           |  |
|                                                                            |              |           |  |
| Log                                                                        |              |           |  |
| 2024-07-17 10-48-35:862: Welcomet<br>2024-07-17 10-48-36:530: Port init st | ccessfully   |           |  |
| 2024-07-17 10-48-37:741: Main hand                                         | enable       |           |  |
|                                                                            |              |           |  |
|                                                                            |              |           |  |

2.3.2 Debugging from hand and gripper

Click the switch on the right side of the Robot to enable the slave hand and gripper.

Document Version V1.0 (2024-08-08 ) User Manual Copyright © Shenzhen Yuejiang Technology

|                                                                             |                   | X-Trainer |  |
|-----------------------------------------------------------------------------|-------------------|-----------|--|
| Enable                                                                      |                   |           |  |
| Robot Camera :                                                              | HT Main hand: OFF |           |  |
| Panel Settings DataProcess                                                  |                   |           |  |
| Control Debug                                                               |                   | Image     |  |
| Manuplation                                                                 |                   |           |  |
| Select                                                                      |                   |           |  |
| Safety protection                                                           |                   |           |  |
| Sensor protection                                                           |                   |           |  |
| Sensor protection Show img Control                                          |                   |           |  |
|                                                                             |                   |           |  |
| Task name:                                                                  | clean_6666        |           |  |
| Start                                                                       | Stop              |           |  |
|                                                                             |                   |           |  |
|                                                                             |                   |           |  |
|                                                                             |                   |           |  |
| Log                                                                         |                   |           |  |
| 2024-07-17 10-51-11:606: Welcomet<br>2024-07-17 10-51-12:260: Port init suc | cessfully         |           |  |
|                                                                             |                   |           |  |
|                                                                             |                   |           |  |
|                                                                             |                   |           |  |

After the slave completes initialization, the switch will turn ON and the log will display "Robot: enable".

| le                               |            | Annamer |
|----------------------------------|------------|---------|
| ot: 💿 Camera: 🔘                  | Main hand: |         |
| el Settings DataProcess          | 1          |         |
| Control Debug                    |            | Image   |
| Manuplation                      |            |         |
| Select                           |            |         |
| Safety protection                |            |         |
| Sensor protection                |            |         |
| Show img                         |            |         |
| Control                          |            |         |
| Task name:                       | clean_6666 |         |
| Start                            | Stop       |         |
|                                  |            |         |
|                                  |            |         |
|                                  |            |         |
|                                  |            |         |
| -07-17 10-51-11:606: Welcome!    | ressfully  |         |
| ⊢0/-1/ 10-52-02:818: Kobot: enab | le         |         |
|                                  |            |         |
|                                  |            |         |
|                                  |            |         |
|                                  |            |         |

Go to the Debug page and debug the slave hand and gripper:

Document Version V1.0 (2024-08-08 ) User Manual Copyright  $\ensuremath{\mathbb{C}}$  Shenzhen Yuejiang Technology

Co. , Ltd.

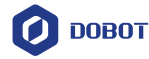

Get Angle in the Robot area to get the joint angles of the hand (displayed in the log, from left to right are the joint angles of J1 to J6). Select a color on the right side of Set Light and click Confirm to set the color of the X-Trainer indicator light (only used to debug the indicator light, and will not cause the actual status of the X-Trainer to change).

|                                                                 |                                                       | X-Trainer             |  |
|-----------------------------------------------------------------|-------------------------------------------------------|-----------------------|--|
| le                                                              |                                                       |                       |  |
| bot: 0N Camera:                                                 | Main hand:                                            |                       |  |
|                                                                 |                                                       |                       |  |
| nel Settings DataPro                                            | cess                                                  |                       |  |
| Control Debug                                                   |                                                       | Image                 |  |
| Robot                                                           |                                                       |                       |  |
| Test                                                            | Cet Angle                                             |                       |  |
| Set Light: red                                                  | T Confirm                                             |                       |  |
| ister Eight. Ittu                                               | Comm                                                  |                       |  |
| Gripper                                                         |                                                       |                       |  |
| Control                                                         | Open                                                  |                       |  |
| Camera                                                          |                                                       |                       |  |
| Search                                                          |                                                       |                       |  |
| Set to:                                                         | * Comfirm                                             |                       |  |
| Calibration                                                     |                                                       |                       |  |
| Calibuation                                                     | Canfirm                                               |                       |  |
| Calibration:                                                    | Comm                                                  |                       |  |
|                                                                 |                                                       |                       |  |
|                                                                 |                                                       |                       |  |
| 24-07-17 10-51-11:606: Welcon<br>24-07-17 10-51-12:260: Port in | ne)<br>it successfully                                |                       |  |
| 24-07-17 10-52-02:818: Robot:<br>24-07-17 10-54-06:832: Left ro | enable<br>bot pose: -89.9984, -0.0013, -90.0094, -0.0 | 022, 89.9996, 90.0003 |  |
| 14-07-17 10-54-06:832: Right 1                                  | obot pose: 90.0000, 0.0069, 90.0004, 0.000            | i, -90.0001, -89.9999 |  |
|                                                                 |                                                       |                       |  |
|                                                                 |                                                       |                       |  |
|                                                                 |                                                       |                       |  |
|                                                                 |                                                       |                       |  |

Click the button in the Gripper area to control the opening and closing of the two slave grippers.

Document Version V1.0 (2024-08-08 ) User Manual Copyright © Shenzhen Yuejiang Technology

|                                                                                                    | X-Trainer                                                                              |  |
|----------------------------------------------------------------------------------------------------|----------------------------------------------------------------------------------------|--|
| Inable                                                                                                    |                                                                                        |  |
| Robot: Camera: Main han                                                                                            | d: OFF                                                                                 |  |
| Panel Settings DataProcess                                                                                         |                                                                                        |  |
| Control Debug                                                                                                    | Image                                                                                  |  |
|                                                                                                    |                                                                                        |  |
| Robot                                                                                                    |                                                                                        |  |
| Test: Get Angle                                                                                                    |                                                                                        |  |
| Set Light: red -                                                                                                   | Confirm                                                                                |  |
| Gripper                                                                                                    |                                                                                        |  |
| Control Open                                                                                                    |                                                                                        |  |
| Camera                                                                                                    |                                                                                        |  |
| Search                                                                                                    |                                                                                        |  |
| Set to:                                                                                                    | Comfirm                                                                                |  |
|                                                                                                    |                                                                                        |  |
| Calibration                                                                                                    |                                                                                        |  |
| Calibration: Confirm                                                                                               |                                                                                        |  |
|                                                                                                    |                                                                                        |  |
| Jog                                                                                                    |                                                                                        |  |
| 2024-07-17 10-51-11:606: Welcome!<br>2024-07-17 10-51-12:260: Part init successfully                               |                                                                                        |  |
| 2024-07-17 10-52-02:818: Robot: enable                                                                             |                                                                                        |  |
| 2024-07-17 10-54-06:832: Left robot pose: -89,9984, -0.<br>2024-07-17 10-54-06:832: Right robot pose: 90.0000, 0.0 | 0015, -90.0094, -0.0022, 89.9996, 90.0003<br>0069, 90.0004, 0.0004, -90.0001, -89.9999 |  |
|                                                                                                    |                                                                                        |  |
|                                                                                                    |                                                                                        |  |

#### 2.3.3 Camera Debugging

Go to the Debug page, with the switch on the right side of Camera turned OFF, click Search and the software will automatically search for the ID of the connected camera.

Document Version V1.0 (2024-08-08 ) User Manual Copyright © Shenzhen Yuejiang Technology

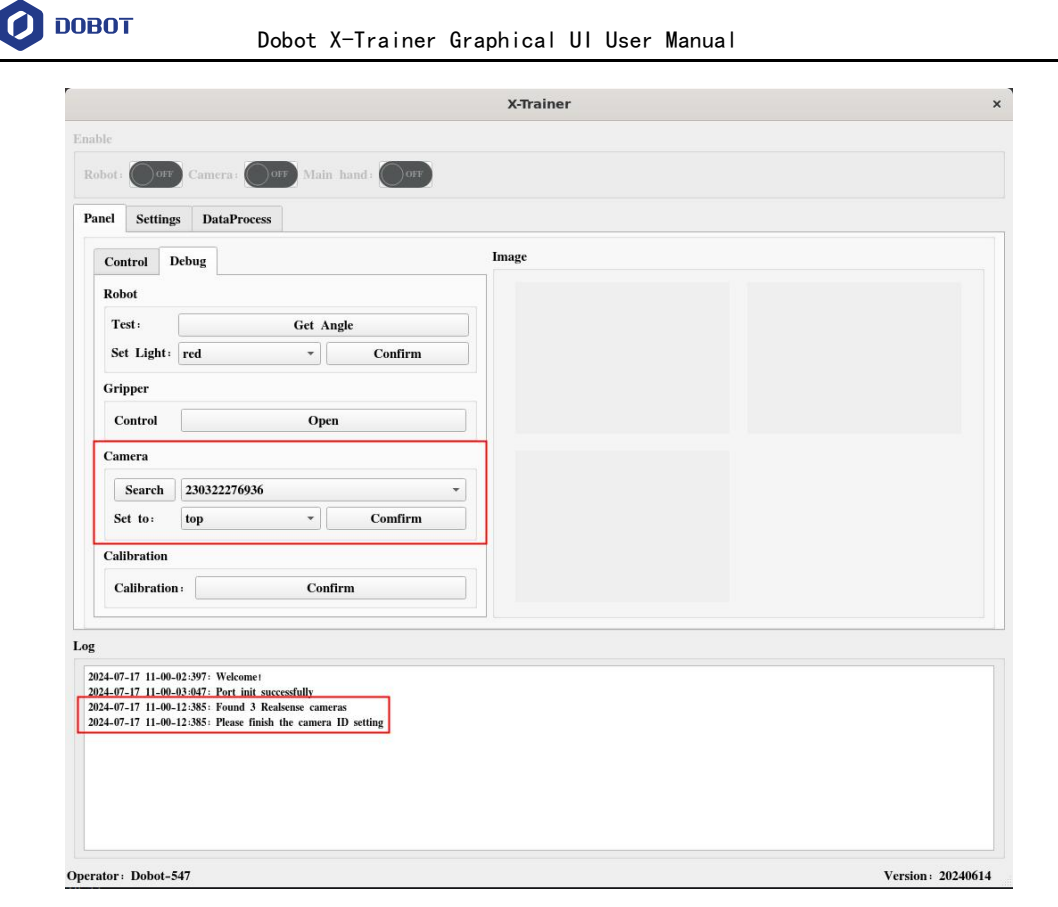

Under normal circumstances, the software will search for the IDs of three cameras, and the user needs to set the position of each camera in turn (according to the correspondence between the camera ID and the installation position recorded during installation).

1. Select the camera ID from the drop-down box.

| Camera      |              |   |
|-------------|--------------|---|
| Search      | 230322276936 | 1 |
| Set to:     | 218622275674 |   |
| Calibration | 218622275344 |   |

 Select the position corresponding to the camera (top: top, left: left side from hand, right: right side from hand).

| amera   |              |   |         |
|---------|--------------|---|---------|
| Search  | 230322276936 |   | -       |
| Set to: | top          | • | Comfirm |

3. Click Confirm .

Click the switch on the right side of Camera to enable the camera. After the camera is enabled, check Show image on the Control page to view the real-time images of each camera on the right.

Document Version V1.0 (2024-08-08 ) User Manual Copyright © Shenzhen Yuejiang Technology Co. ,Ltd.

|        |                                                                  |                                              | X-Trainer                |
|--------|------------------------------------------------------------------|----------------------------------------------|--------------------------|
|        |                                                                  |                                              |                          |
| nable  |                                                                  |                                              |                          |
| Robot  | : OFF Camera: O                                                  | Main hand: OFF                               |                          |
| n      |                                                                  |                                              |                          |
| Panel  | Settings DataProces                                              | S                                            |                          |
| Co     | ontrol Debug                                                     |                                              | Image                    |
| M      | anuplation                                                       |                                              |                          |
| IVIa   | anuplation                                                       |                                              |                          |
| S      | Select                                                           |                                              |                          |
|        | Safety protection                                                |                                              |                          |
|        | Sensor protection                                                |                                              |                          |
|        | C Share inte                                                     |                                              |                          |
|        | Show ing                                                         |                                              |                          |
| C      | Control                                                          |                                              |                          |
|        | Task name:                                                       | clean_6666                                   |                          |
|        | Start                                                            | Stan                                         |                          |
|        |                                                                  |                                              |                          |
|        |                                                                  |                                              |                          |
|        |                                                                  |                                              |                          |
|        |                                                                  |                                              |                          |
| og     |                                                                  |                                              |                          |
| 2024.0 | 7 17 10 51 11-606 Webser                                         |                                              |                          |
| 2024-0 | 7-17 10-51-12:260: Welcome?                                      | uccessfully                                  |                          |
| 2024-0 | 07-17 10-52-02:818: Robot: ena<br>07-17 10-54-06:832: Left robot | ble<br>pose: -89.9984, -0.0013, -90.0094, -/ | 0.0022, 89.9996, 90.0003 |
| 2024-0 | 07-17 10-54-06:832: Right robo                                   | t pose: 90.0000, 0.0069, 90.0004, 0.0        | 004, -90.0001, -89.9999  |
| 2024-0 | 7-17 10-57-52:479: Robot: ena                                    | ible<br>86222275674 anabla                   |                          |
| 2024-0 | 7-17 10-58-50:736: Camera 21                                     | 8622275344 enable                            |                          |
| 2024-0 | 7-17 10-58-51:972: Camera 23                                     | 0322276936 enable                            |                          |
|        | 7 17 10 58 51 072; Comora: o                                     | nable                                        |                          |

## 2.4 Remote operation function description

#### 2.4.1 Main hand operation instructions

This section introduces how to use the main hand end handle. Please refer to this section to operate the robot after completing the configuration in the following text.

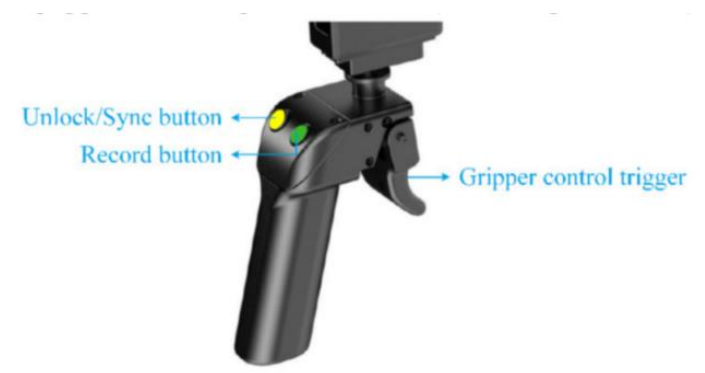

- Unlock/Sync button (yellow button on the left):
  - Short press (0.5s) to lock/unlock the main hand. When unlocked, you can drag the main hand freely.
  - $\circ$   $\;$  Long press (2s) to synchronize/disconnect. During synchronization, the

Document Version V1.0 (2024-08-08 ) User Manual Copyright © Shenzhen Yuejiang Technology

Co. , Ltd.

slave hand synchronizes with the master hand's current posture and normal operation speed at a low speed. After synchronization is completed, the movement of the slave hand can be controlled by teleoperation.

The left and right main hands need to use this button to unlock and synchronize respectively.

Record button (green button on the right):

Press briefly (0.5s) to start recording and collecting data, and press again to terminate recording.

After the master and slave hands are synchronized successfully, pressing the button on either side will start or stop the data recording of the entire X-Trainer. It does not support recording the data of a single side.

• Gripper control trigger:

Press the trigger to close the hand gripper, and release the trigger to open the hand gripper. The degree of opening and closing of the gripper can be controlled according to the pressing distance.

# **NOTICE**

- Hold the handle with both hands before unlocking to prevent accidental falling of the master or slave hand.
- Ensure an appropriate safety distance between the master hands and lock them in a safe position before synchronizing the master and slave hands to prevent accidental falling, collision, or other anomalies.
- Do not collide with the master hand after it is locked to prevent servo damage.
- Ensure the slave hands do not interfere with each other during operation, which could damage the robot arms or cameras.

2.4.2 Set the master-slave hand synchronization posture

After completing this step, the synchronization posture information of the master and slave hands will be saved in the configuration file. If there is no abnormality (the master and slave hands are not synchronized), there is no need to repeat the setting.

1. Enables the main hand.

| X-Trainer                                    | × |
|----------------------------------------------|---|
| Enable                                       |   |
| Robot: Camera: O <sup>017</sup> Main hand: O |   |

2. Short press the yellow button to enable the master hand, then drag the two master hands to the same initial position as the slave hands, as shown in

Document Version V1.0 (2024-08-08 ) User Manual Copyright  $\ensuremath{\mathbb{C}}$  Shenzhen Yuejiang Technology

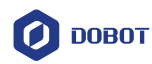

the figure below.

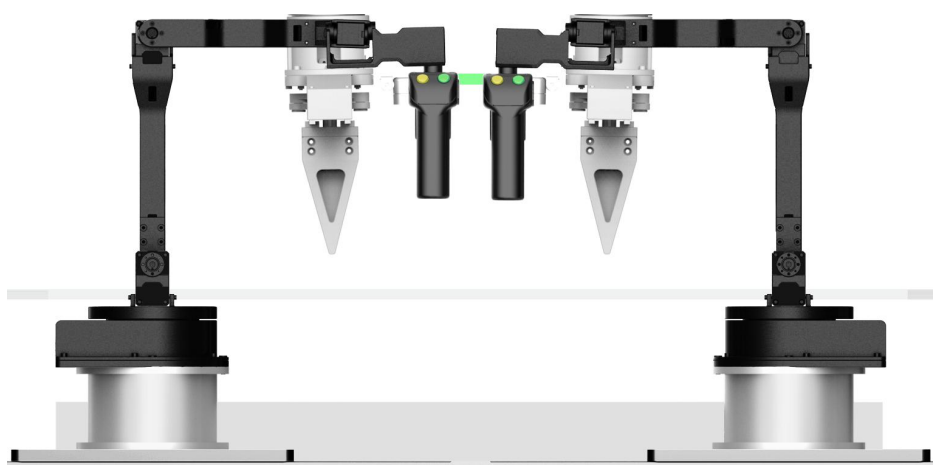

- 3. On the Debug page, click Con firm in the Calibration area . After the setting
  - is successful, the master hand will be automatically enabled.

|                                                                      |                                 | X-Trainer |                 |
|----------------------------------------------------------------------|---------------------------------|-----------|-----------------|
| nable                                                                |                                 |           |                 |
| Robot: Camera:                                                       | Our Main hand: Our              |           |                 |
| Panel Settings DataPro                                               | cess                            |           |                 |
| Control Debug                                                        |                                 | Image     |                 |
| Robot                                                                |                                 |           |                 |
| Test:                                                                | Get Angle                       |           |                 |
| Set Light: red                                                       | • Confirm                       |           |                 |
| Gripper                                                              |                                 |           |                 |
| Control                                                              | Open                            |           |                 |
| Camera                                                               |                                 |           |                 |
| Search                                                               |                                 | ¥         |                 |
| Set to:                                                              | - Comfirm                       |           |                 |
| Calibration                                                          |                                 | _         |                 |
| Calibration :                                                        | Confirm                         |           |                 |
|                                                                      |                                 |           |                 |
| g                                                                    |                                 |           |                 |
| 2024-07-17 11-05-31:933: Welcom<br>2024-07-17 11-05-32:604: Port ini | et<br>it successfully           |           |                 |
| 2024-07-17 11-05-34:646: Main h<br>2024-07-17 11-22-26:935: Calibrat | and: enable<br>tion success: ok |           |                 |
|                                                                      |                                 |           |                 |
|                                                                      |                                 |           |                 |
|                                                                      |                                 |           |                 |
|                                                                      |                                 |           |                 |
| rator : Dobot-547                                                    |                                 |           | Version 2024061 |

- 2.4.3 Remote operation
  - Enable each part of X-Train one by one. Please wait for the previous button to turn ON before clicking the next button.

|        | X-Trainer | × |
|--------|-----------|---|
| Enable |           |   |

- 2. Select the required functions according to the actual situation.
  - Safety protection is a limitation on the operating speed and position of the slave. By default, the slave gripper can only move in the area

Document Version V1.0 (2024-08-08 ) User Manual Copyright © Shenzhen Yuejiang Technology

DOBOT

directly above the EVA foam on the workbench, and the speed cannot be too fast, otherwise the protection mechanism will be triggered.

- Sensor protection is a protection mechanism for the master hand to prevent loosening of the grip. If the master hand grip is released during teleoperation, the protection mechanism will be triggered. This function is only supported by the new version of X-Trainer with the master hand sensor installed.
- It is recommended not to check Show img, as it will cause remote operation to freeze.

Triggering the protection mechanism will cause remote operation to stop and the indicator light on the table to turn red to alarm.

- If the slave alarm is not triggered at the same time (the indicator light at the end of the slave is not red), the user only needs to stop and restart the remote operation on the UI interface to clear the alarm.
- If the user triggers the slave alarm during operation (the indicator light at the end of the slave is red), you need to use the slave's host software (PC: DobotStudio Pro 2. X, mobile: Dobot CRStudio) to connect to the slave to clear the alarm (if you suspect that the alarm is triggered by collision detection, you can try pressing the button at the end of the slave to directly clear the collision detection alarm ).

|                              | X-Trainer     |
|------------------------------|---------------|
| Enable                       |               |
| Robot: ON Camera: Nain hand: | <b>(0x ()</b> |
| Panel Settings DataProcess   |               |
| Control Debug                | Image         |
| Manuplation                  |               |
| Select                       |               |
| Safety protection            |               |
| Sensor protection            |               |
| Show img                     |               |

 Change Task name to the name of the data set collected by this teleoperation (user-defined), and then click Start.

Document Version V1.0 (2024-08-08 ) User Manual Copyright © Shenzhen Yuejiang Technology

|                   |            | Image |
|-------------------|------------|-------|
| ontrol Debug      |            | inage |
| anuplation        |            |       |
| Select            |            |       |
| Safety protection |            |       |
| Sensor protection |            |       |
| Show img          |            |       |
|                   |            |       |
| Control           |            |       |
| Task name:        | clean_6666 |       |
| Start             | Stop       |       |
|                   |            |       |

- 4. After starting remote operation, the recommended steps are as follows:
  - a) First, short press the yellow button on the handle to unlock the main hand and drag it to the initial position and lock it.
  - b) Then long press the yellow button to synchronize the slave hand gesture.
  - c) Then unlock the main hand for remote control.
- 5. When you need to end the remote operation, click Stop , and the software will automatically disconnect from the master hand (the master hand's enabling status remains unchanged) .

| Panel | Settings                            | DataProcess                    |            |
|-------|-------------------------------------|--------------------------------|------------|
| Сог   | ntrol Del                           | bug                            |            |
| Ma    | nuplation                           |                                |            |
| Se    | elect                               |                                |            |
|       | ✓ Safety p<br>✓ Sensor p<br>Show in | protection<br>protection<br>ng |            |
| С     | ontrol                              |                                |            |
| 51    | Task name                           |                                | clean_6666 |
|       |                                     |                                |            |

Document Version V1.0 (2024-08-08 ) User Manual Copyright © Shenzhen Yuejiang Technology

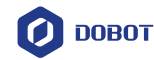

|                           |                | X-Trainer |  |
|---------------------------|----------------|-----------|--|
| nable                     |                |           |  |
| Robot: 💽 Camera: 💽        | Main hand: OFF |           |  |
| Panel Settings DataProces | s              |           |  |
| Control Debug             |                | Image     |  |
| Manuplation               |                |           |  |
| Select                    |                |           |  |
| ✓ Safety protection       |                |           |  |
| ✓ Sensor protection       |                |           |  |
| Show img                  |                |           |  |
| Control                   |                |           |  |
| Task name:                | clean_6666     |           |  |
| Start                     | Stop           |           |  |

#### 2.5 Data processing function description

After the remote operation is completed, you can find a folder named with Task name in the datasets folder at the same level as the software .

collect\_data folder in the folder, which contains the original collected data. If you need to use the collected data for algorithm training, you need to compress and integrate the data first. The steps are as follows.

 Go to the DataProcess page and click Open Dir to open the folder named after the Task name.

|                 |                              | X-Trainer | , |
|-----------------|------------------------------|-----------|---|
| nable           |                              |           |   |
| Robot : OFF     | Camera : OFF Main hand : OFF |           |   |
| Panel Settings  | DataProcess                  |           |   |
|                 |                              |           |   |
| To train format |                              |           |   |
| Open Dir:       |                              |           |   |
|                 | ves *                        |           |   |
| Make video:     | ·                            |           |   |

| Cancel              | Choose dataset dir                              | ٩    | Open     |
|---------------------|-------------------------------------------------|------|----------|
| ⊘ Recent            | <ul> <li>▲ dobot projects datasets →</li> </ul> |      | 5        |
| 습 Home              | Name 🔻 Size                                     | Туре | Modified |
| Documents           | 🛅 clean_123                                     |      | -        |
| -                   | 🛅 clean_1234                                    |      | 五        |
| Downloads           | Clean_dish                                      |      | 29       |
| ႕ Music             | 🚡 fold_clothes                                  |      | 四        |
| Pictures            |                                                 |      |          |
| 🖬 Videos            |                                                 |      |          |
| E thinclient_drives |                                                 |      |          |
| dt_xtrainer         |                                                 |      |          |
| + Other Locations   |                                                 |      |          |

Document Version V1.0 (2024-08-08 ) User Manual Copyright © Shenzhen Yuejiang Technology

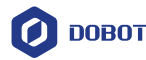

 Choose whether to generate a video based on actual needs. The video is generated using images collected by the camera during training and can be used to check whether there are any abnormalities in the collection process.

|                 |                                 | X-Trainer × |  |
|-----------------|---------------------------------|-------------|--|
| Enable          |                                 |             |  |
| Robot: OFF      | Camera: OFF Main hand:          | (ur)        |  |
| Panel Settings  | DataProcess                     |             |  |
| To train format |                                 |             |  |
| Open Dir:       | ot/projects/datasets/Clean_dish |             |  |
| Make video:     | yes 🔹                           |             |  |
|                 | Confirm                         |             |  |
|                 |                                 |             |  |

3. Click Confirm, and then wait patiently for the data processing to complete.

|                                                                                                    | X-Trainer                                                                                                    |
|----------------------------------------------------------------------------------------------------|----------------------------------------------------------------------------------------------------|
| able                                                                                                    |                                                                                                    |
| Robot : OFF                                                                                                    | Camera: OUT Main hand: OUT                                                                                                    |
| Panel Settings                                                                                                    | DataProcess                                                                                                    |
| To train format                                                                                                    |                                                                                                    |
| Open Dir:                                                                                                    | ot/projects/datasets/Clean_dish                                                                                                    |
| Make video:                                                                                                    | yes •                                                                                                    |
|                                                                                                    | Confirm                                                                                                    |
|                                                                                                    |                                                                                                    |
|                                                                                                    |                                                                                                    |
|                                                                                                    |                                                                                                    |
|                                                                                                    |                                                                                                    |
|                                                                                                    |                                                                                                    |
|                                                                                                    |                                                                                                    |
|                                                                                                    |                                                                                                    |
|                                                                                                    |                                                                                                    |
|                                                                                                    |                                                                                                    |
|                                                                                                    |                                                                                                    |
| g                                                                                                    |                                                                                                    |
| g<br>2024-07-17 11-41-46                                                                                                    | 132: Wokome:                                                                                                    |
| g<br>2024-07-17 11-41-46<br>2024-07-17 11-41-46<br>2024-07-17 11-53-41                                                                        | 132: Welcome:<br>1300: Port init succesfully<br>552: No data found!                                                                                                    |
| g<br>2024-07-17 11-41-46<br>2024-07-17 11-41-46<br>2024-07-17 11-52-41<br>2024-07-17 12-02-34                                                 | 132: Welcome:<br>800: Port init successfully<br>552: No data fondt<br>557: Processing datasets (JA) (20240711145380) : done                                                        |
| g<br>2024-07-17 11-41-46<br>2024-07-17 11-41-46<br>2024-07-17 11-20-2-44<br>2024-07-17 12-02-24<br>2024-07-17 12-02-24<br>2024-07-17 12-02-24 | 132: Welcome:<br>800: Port inis successfully<br>552: No data fond!<br>757: Processing datasets (J2) 202407111453501 : done<br>251: Processing datasets (J2) 202407111453501 : done |

train\_data folder will be generated in the folder named after the Task name, which contains the processed training data and can be used for model training.

If you select yes for Make video , the software will also generate an output\_videos folder containing the output video.

Document Version V1.0 (2024-08-08 ) User Manual Copyright © Shenzhen Yuejiang Technology